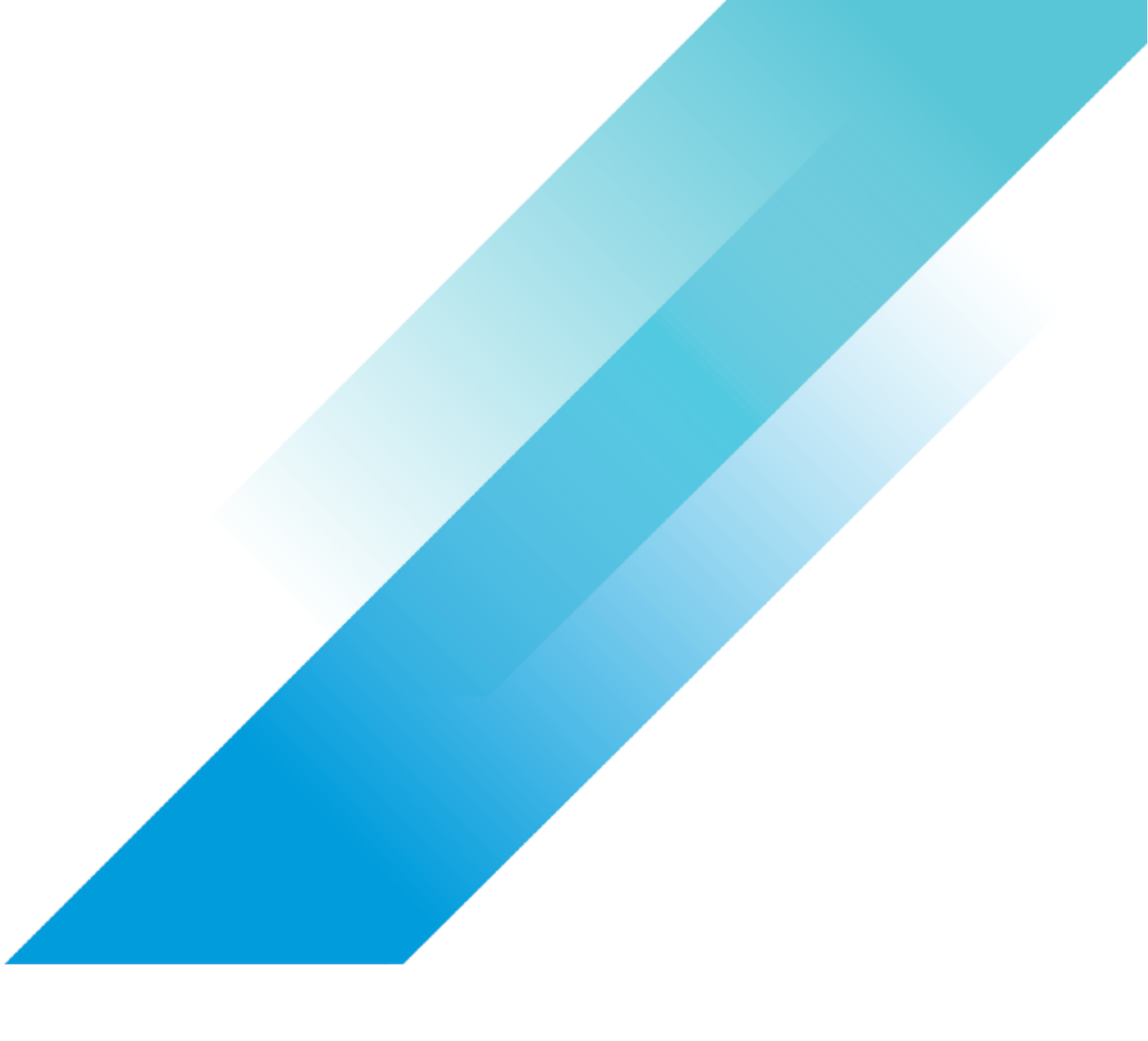

# **Kubeflow Deployment**

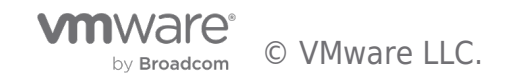

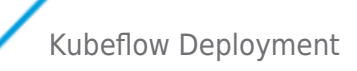

# **Table of contents**

| Kı | ubeflow Deployment | 3 |
|----|--------------------|---|
| Kι | ubeflow Deployment | 3 |
|    | Introduction       | 3 |
|    | Scope and Steps    | 3 |
|    | Prerequisites      | 3 |
|    | Deploy Kubeflow    | 3 |
|    | Configure HTTPS    | 5 |
|    | Add New Users      | 7 |

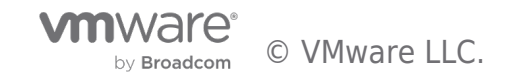

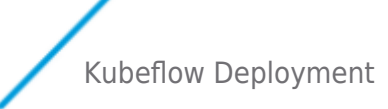

# **Kubeflow Deployment**

# Kubeflow Deployment

## Introduction

This document provides instructions for deploying Kubeflow on Tanzu Kubernetes cluster.

## Scope and Steps

Kubeflow provides components for each stage in the machine learning lifecycle, from exploration through to training and deployment. Operators can choose what is best for their users, there is no requirement to deploy every component of Kubeflow.

# Prerequisites

NOTE: All prerequisites must be installed and configured before creating the Tanzu Kubernetes cluster.

Perform the following steps:

- 1. Download and Install kubectl for vSphere in our validation for Kubeflow version 1.5 of kubectl requires v1.21+.
- 2. Make sure you first create a Tanzu Kubernetes cluster and install GPU Operator on your Tanzu Kubernetes cluster in the configuration session.
- 3. Install Kustomize for Kubeflow installation

# Deploy Kubeflow

We used the manifests for installation, perform the following steps to deploy Kubeflow 1.5.0 on your Tanzu Kubernetes cluster:

1. The following kubectl command creates a ClusterRoleBinding that grants access to authenticated users to run a privileged set of workloads using the default PSP vmware-system-privileged.

kubectl create clusterrolebinding default-tkg-admin-privileged-binding --clusterrole=psp:vmware-system-privileged -group=system:authenticated

2. Set the default storageclass for pv claims of kubeflow components such as MinIO and MySQL:

kubectl patch storageclass seletedstorageclassname -p '{"metadata": {"annotations"[]{"storageclass.kubernetes.io/isdefault-class":"true"}}}'

| root@photon-HCIBen<br>NAME | ch [ ~/manifests/example ]# kubectl get sc<br>PROVISIONER | RECLAIMPOLICY | VOLUMEBINDINGMODE | ALLOWVOLUMEEXPANSION | AGE |
|----------------------------|-----------------------------------------------------------|---------------|-------------------|----------------------|-----|
| nfs-external               | cluster.local/nfs-subdir-external-provisioner             | Delete        | Immediate         | true                 | 26d |
| stripe                     | csi.vsphere.vmware.com                                    | Delete        | Immediate         | true                 | 23d |
| vsan-rl (default)          | csi.vsphere.vmware.com                                    | Delete        | Immediate         | true                 | 33d |

### Figure 1: Set Default Storageclass

3. Download the scripts to deploy kubeflow by cloning the Github repository:

- git clone https://github.com/kubeflow/manifests.git
- git checkout v1.5-branch
  - 4. You can install kubeflow official components by using either of the two options, Install with a single command or Install individual components. Note: Individual components may have dependencies. If all the individual commands are executed, the result is the same as the single command installation.
  - 5. Verify all the pods are running. The kubectl apply commands may fail on the first try. This is inherent in how Kubernetes and kubectl work. Try to rerun the command until it succeeds.

To check that all Kubeflow-related pods are ready, use the following commands:

kubectl get pods -n cert-manager

kubectl get pods -n istio-system

- kubectl get pods -n auth
- kubectl get pods -n knative-eventing
- kubectl get pods -n knative-serving
- kubectl get pods -n kubeflow
- kubectl get pods -n kubeflow-user-example-com

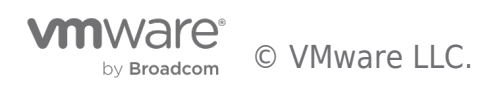

The following diagram shows the pods deployed in the Istio namespace:

| kubect1 | net | nod | - n  | istio.s   | /ctom   |
|---------|-----|-----|------|-----------|---------|
| KUDECLL | yer | pou | - 11 | T2 (T0-2) | /SLEIII |

| NAME                                   | READY | STATUS. | RESTARTS | AGE |
|----------------------------------------|-------|---------|----------|-----|
| authservice-0                          | 1/1   | RUNNING | Θ        | 23h |
| cluster-local-gateway-7796d7bc87-9qb5v | 1/1   | Running | Θ        | 24h |
| istio-ingressgateway-64b7899489-ft5gn  | 1/1   | Running | Θ        | 24h |
| istio-5d9bb9cb4-5zvzz                  | 1/1   | Running | Θ        | 24h |

#### Figure 2: Pods in istio-system Namespace

Figure 3 shows the pods deployed in the kubeflow namespace:

ubuntu@vmware-tanzu-jumpbox kubectl get pod -n kubeflow

| NAME                                                      | READY  | STATUS  | RESTARTS | AGE |
|-----------------------------------------------------------|--------|---------|----------|-----|
| admission-webhook-deployment-7df7558c67                   |        |         |          |     |
| -gltpf                                                    | 1/1    | Running | 0        | 23d |
| cache-deployer-deployment-6f4bcc969-7j2jk                 | 1/1    | Running | 0        | 23d |
| cache-server-7cc6cbbf55-8f6m9                             | 1/1    | Running | 0        | 23d |
| centraldashboard-5dd4f57bbd-2k7f7                         | 2/2    | Running | 0        | 22d |
| jupyter-web-app-deployment-8d96db4cd-7n4g5                | 1/1    | Running | 0        | 23d |
| katib-controller-58ddb4b856-fafhw                         | 1/1    | Running | 0        | 23d |
| katib-db-manager-6df878f5b8-27545                         | 1/1    | Running | 0        | 23d |
| katib-mysql-6dcb447c6f-xp8fc                              | 1/1    | Running | 0        | 23d |
| katib-ui-f787b9d88-gglr5                                  | 1/1    | Running | 0        | 23d |
| kfserving-controller-manager-                             | 1/1    | Running | 0        | 23d |
| kfserving-models-web-app-5d6cd6b5dd-58g6d                 | 1/1    | Running | 0        | 23d |
| kserve-models-web-app-6f45769bb6-5adpz                    | 1/1    | Running | 0        | 23d |
| kubeflow-pipelines-profile-controller-7fd7c77c5d-kx4      | 1591/1 | Running | 0        | 23d |
| metacontroller-0                                          | 1/1    | Running | 0        | 23d |
| metadata-envoy-deployment-76847ff6c5-2bdbz                | 1/1    | Running | 0        | 23d |
| metadata-grpc-deployment-6f6f7776c5-btchf                 | 2/2    | Running | 0        | 23d |
| metadata-writer-78fc7d5bb8-7s9c9                          | 1/1    | Running | 0        | 23d |
| minio-5665df66c9-hfjm8                                    | 2/2    | Running | 0        | 23d |
| ml-pipeline-6bccbd7bd-5m6n6                               | 2/2    | Running | 0        | 23d |
| ml-pipeline-persistenceagent-87b6888c4-bxlcb              | 2/2    | Running | 0        | 23d |
| ml-pipeline-scheduledworkflow-665847bb9-pj91m             | 2/2    | Running | 0        | 23d |
| ml-pipeline-ui-68cc764f66-w7gww                           | 2/2    | Running | 0        | 23d |
| ml-pipeline-viewer-crd-68777557fb-g7sms                   | 2/2    | Running | 0        | 23d |
| ml-pipeline-visualizationserver-58ccb76855-dlmwn          | 2/2    | Running | 0        | 23d |
| mysql-f7b9b7dd4-k65vv                                     | 2/2    | Running | 0        | 23d |
| notebook-controller-deployment-5d9c6c656c-4prq4           | 2/2    | Running | 0        | 23d |
| profiles-deployment-78ffd649f5-q7bk9                      | 3/3    | Running | 0        | 22d |
| tensorboard-controller-controller-manager-6848cb68469h4sn | 5- 3/3 | Running | 0        | 23d |
| tensorboards-web-app-deployment-7c5db448d7-9ggp7          | 1/1    | Running | 0        | 23d |
| training-operator-7b8cc9865d-hffbp                        | 1/1    | Running | 0        | 23d |
| volumes-web-app-deployment-87484c848-62t9n                | 1/1    | Running | 0        | 23d |
| workflow-controller-6fc6f67d66-5zpgx                      | 2/2    | Running | 2        | 22d |

#### Figure 3: Pods in Kubeflow Namespace

6. Access the Kubeflow central dashboard:

• Option 1: Port forward: The default way of accessing Kubeflow is via port-forward.

kubectl port-forward svc/istio-ingressgateway -n istio-system 8080:80

Example: http://localhost:8080

• **Option 2:** NodePort/LoadBalancer/Ingress: since many of the Kubeflow web apps (for example, Tensorboard Web App, Jupyter Web App, Katib UI) use secure cookies, we need to set up HTTPS.

We can access the dashboard using the LoadBalancer external IP address

• Change the type of the istio-ingressgateway service to LoadBalancer:

kubectl -n istio-system patch service istio-ingressgateway -p '{"spec": {"type": "LoadBalancer"}}'

kubectl get svc -n istio-system

NAME TYPE CLUSTER-IP EXTERNAL-IP PORT (S)

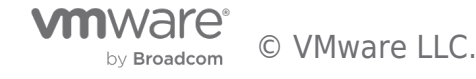

Kubeflow Deployment

Authservice ClusterIP 10.100.82.68 <none> 8080/TCP cluster-local-gateway ClusterIP 10.101.213.134 <none> 15020/TCP,80/TCP istio-ingressgateway LoadBalancer 10.104.45.33 172.16.20.72 15021:32506/TCP,80:31917/TCP,443:32332/TCP,314 istiod ClusterIP 10.103.211.151 (none>

5010/TCP.15012/TCP,443/TCP,15014/TCP

knative-local-gateway ClusterIP 10.111.221.131 <none> 80/TCP

# Figure 4: Change istio-ingressgateway Service Type to Loadbalancer

And make changes to set up HTTPS configuration.

# Configure HTTPS

Make the following changes:

- Update Istio Gateway to expose port 443 with HTTPS and make port 80 redirected to 443: kubectl -n kubeflow edit gateways.networking.istio.io kubeflow-gateway servers:
- hosts:

\_"\*"

port:

name: http number: 80

protocol: HTTP

tls:

httpsRedirect: true

```
-hosts:
```

\_"\*"

port:

name: https

number: 443

protocol: HTTPS

# tls:

mode: SIMPLE

privatekey:/etc/istio/ingressgateway-certs/tls.key

serverCertificate:/etc/istio/ingressgateway-certs/tls.crt

# Figure 5: Update istio Gateway Attributes

- Change the  $\ensuremath{\mathsf{REDIRECT\_URL}}$  in oidc-authservice-parameters configmap.

In our example, 172.16.20.72 is the IP address of the istio-ingressgateway.

 ${\tt kubectl \ -n \ istio-system \ edit \ configmap \ oidc-authservice-parameters}$ 

OIDC SCOPES: profile email groups

PORT: '"8080"'

REDIRECT URL: https://172.16.20.72/login/oide

SKIP AUTH URI: / dex

STORE PATH: /var/lib/authservice/data.db

# Figure 6: Change REDIRECT\_URL to Loadbalancer IP Address

Append the same to the redirectURIs list in dex configmap:

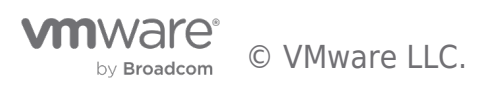

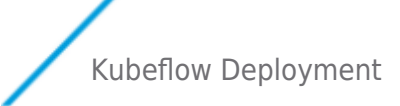

```
    Rollout restart authservice and dex

        kubectl -n istio-system rollout restart statefulset authservice
          kubectl -n auth rollout restart deployment dex
      • Create a certificate.yaml with the YAML in Figure 7 to create a self-signed certificate:
        kubectl -n istio-system apply -f certificate.yaml
apiVersion:
cert-manager.io/vlalpha2
kind: Certificate
metadata:
name: istio-ingressgateway-certs
namespace: istio-system
spec:
commonName: istio-ingressgateway.istio-system.svc
ipAddresses:
- 172.16.20.72
isCA: true
issuerRef:
kind: ClusterIssuer
name: kubeflow-self-signing-issuer
secretName:istio-ingressgateway-certs
```

kubectl -n auth edit configmap dex

#### Figure 7: Create istio-ingressgateway Certificate

• We can access the Kubeflow Central Dashboard from https:// IP address of the istio-ingressgateway.

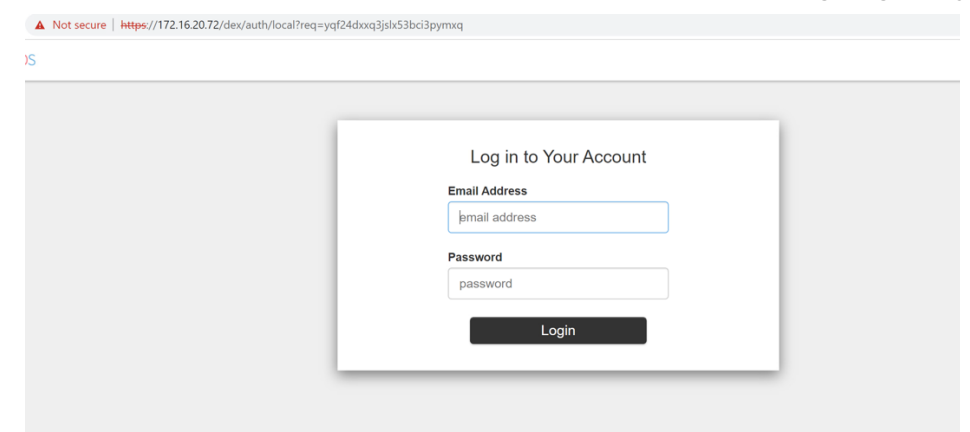

#### Figure 8: Kubeflow Login Page

Log in with the default user's credential. The default email address is **user@example.com** and the default password is 12341234. The default user's namespace is Kubeflow-user-example-com.

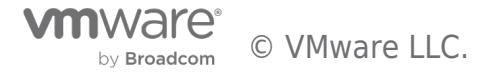

| ← 1            | > C 🔺 Not secure   htt                       | <del>lps:</del> //172.16. | 20.72/?ns=kubeflow-user-example-com |     |                                                                                 | Q 🖻 🖈 👗                                                                                                    | Upd |  |  |
|----------------|----------------------------------------------|---------------------------|-------------------------------------|-----|---------------------------------------------------------------------------------|----------------------------------------------------------------------------------------------------|-----|--|--|
| Ŕ              | Kubeflow                                     | G                         | kubeflow-user-example-c 🔻           |     |                                                                                 |                                                                                                    |     |  |  |
| ÷              | Home                                         | ^                         | Dashboard Activity                  |     |                                                                                 |                                                                                                    |     |  |  |
|                | Notebooks                                    |                           | ulek shortouts                      | Pee | ont Natahaaka                                                                   | Desumentation                                                                                                    |     |  |  |
| •              | Tensorboards                                 | , i i                     | uick shortcuts                      | Rec | ent Notebooks                                                                   | Documentation                                                                                                    |     |  |  |
| ≡              |                                              | 4                         | Upload a pipeline<br>Pipelines      |     | vol-1<br>Accessed 4/20/2022, 12:13:17 PM                                        | Getting Started with Kubeflow<br>Get your machine-learning workflow up and running<br>on Kubeflow                                     | Ø   |  |  |
| <->            | Models                                       | 4                         | View all pipeline runs<br>Pipelines |     | lost+found<br>Accessed 4/20/2022, 10:56:14 AM                                   | MiniKF                                                                                                    |     |  |  |
| •              | Experiments<br>(AutoML)                      | •                         | Create a new Notebook server        |     | vol-2<br>Accessed 4/20/2022, 10:56:14 AM                                        | A fast and easy way to deploy Kubeflow locally Microk8s for Kubeflow Outlock at Kubeflow Dutick at Kubeflow Dutick at Kubeflow Dutick | [2] |  |  |
|                | Experiments (KFP)                            |                           | View Ketik Experimente              |     |                                                                                 | hypervisors                                                                                                    |     |  |  |
|                | Pipelines                                    | 4                         | Katib                               | Rec | ent Pipelines                                                                   | Kubeflow on GCP<br>Running Kubeflow on Kubernetes Engine and<br>Google Cloud Platform                                                 |     |  |  |
| \$             |                                              |                           |                                     | -C  | [Tutorial] DSL - Control structures                                             | Kubeflow on AWS                                                                                                    | [2] |  |  |
| Ø              | Recurring Runs                               |                           |                                     |     | Created 4/19/2022, 6:23:07 PM                                                   | Amazon Web Services                                                                                                    | ك   |  |  |
| ••             | Artifacts                                    |                           |                                     | •   | [Tutorial] Data passing in python components<br>Created 4/19/2022, 6:23:06 PM   | Requirements for Kubeflow<br>Get more detailed information about using<br>Kubeflow and its components                                 |     |  |  |
| •              |                                              |                           |                                     | •   | [Demo] TFX - Taxi tip prediction model trainer<br>Created 4/19/2022, 6:23:05 PM |                                                                                                    |     |  |  |
| Man            | age Contributors                             | •                         |                                     | •   | [Demo] XGBoost - Iterative model training<br>Created 4/19/2022, 6:23:03 PM      |                                                                                                    |     |  |  |
| Priva<br>build | acy • Usage Reporting<br>I version dev_local |                           |                                     |     |                                                                                 |                                                                                                    |     |  |  |

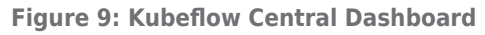

# Add New Users

Add new user: users are managed by Kubeflow profile module:

```
cat <<EOF | kubectl apply -f
apiVersion: kubeflow.org/vlbetal
kind: Profile
metadata:
name: newuser's namesmespacename  # replace with the name of profile you want
spec:
owner:
kind: User
name: newuser@example.com  # replace with the user email
EOF</pre>
```

Add the user credentials in dex in Kubeflow for basic authentication. Generate the hash by using bcrypt in the dex configmap:

kubectl edit cm dex -o yaml -n auth

Add the new user under the staticPasswords section:

-email: newuser@example.com

hash: \$2v\$12\$4K/VkmDdla10rb3xAt82zu8qk7Ad6ReFR4ICP9UeYE90NLiN9D£72

username: newuser

Figure 10: Add New User in Dex Configmap

For more information, refer to Kubeflow Getting Started.

Check out the solution Home Page for more information.

Previous page: Kubeflow Configuration

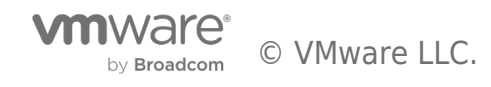

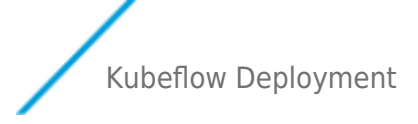

Next page: Kubeflow Validation

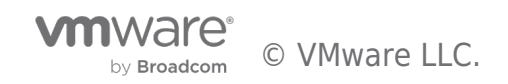

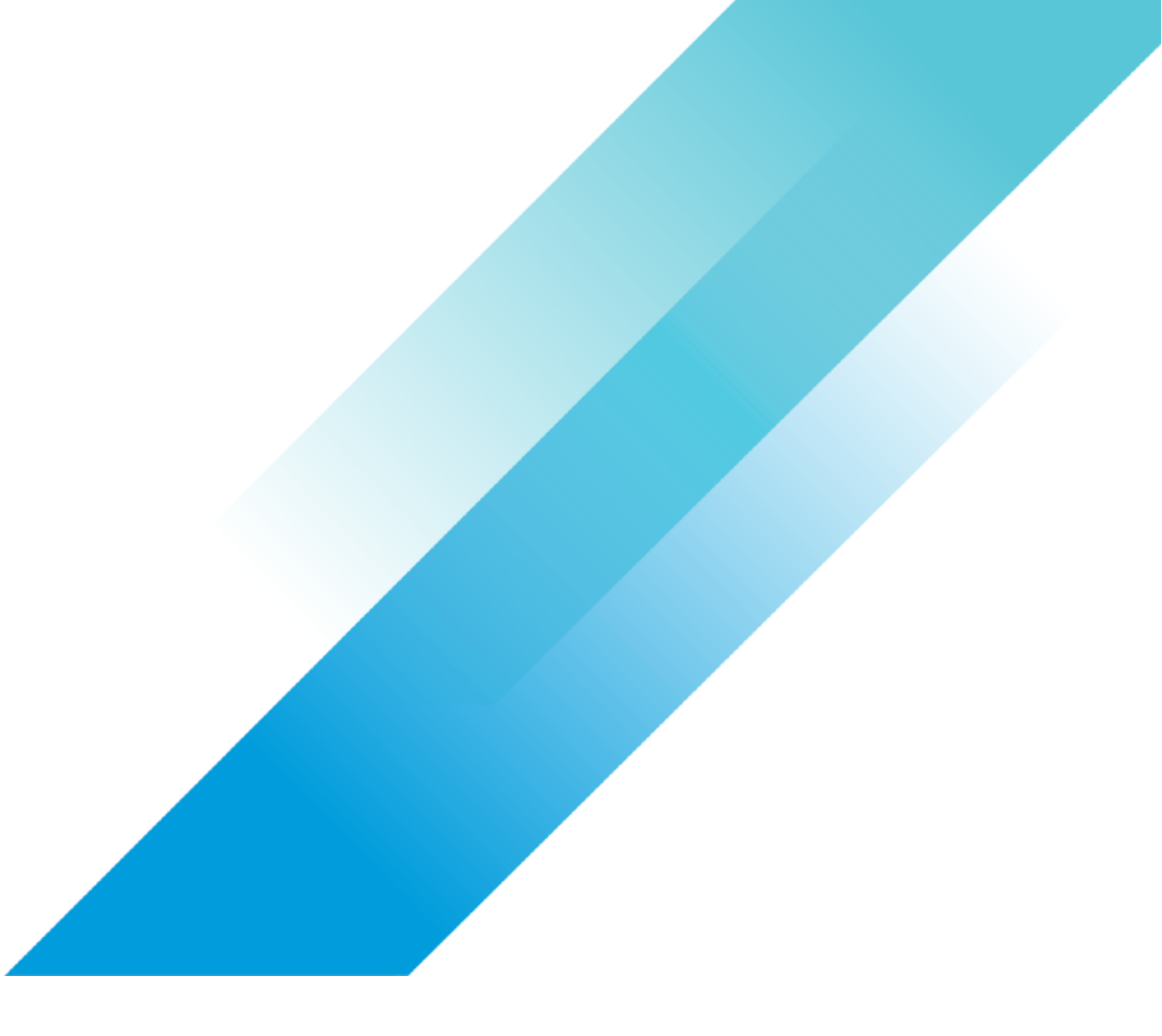